#### **MGP Process Flow**

|      | Bringing IN material of Vendor (Form 157/158) |                                                                    |                                                                                                    |  |  |  |  |  |  |
|------|-----------------------------------------------|--------------------------------------------------------------------|----------------------------------------------------------------------------------------------------|--|--|--|--|--|--|
| Step | Role                                          | Link                                                               | Task                                                                                                |  |  |  |  |  |  |
| 1    | Vendor                                        | Portal <u>www.sail-bhilasteel.com-</u><br>Unified gate Pass System | Creation of request by vendor for bringing <b>IN</b> material (157/158)-single or multiple WO.      |  |  |  |  |  |  |
| 2    | OA                                            | BSPHOME → Applications → <u>New</u><br>CLMS (MGP Approval)         | To approve/reject the request of vendor                                                             |  |  |  |  |  |  |
| 3    | Vendor                                        | Portal <u>www.sail-bhilasteel.com-</u><br>Unified gate Pass System | Create Material Gate Pass (MGP) and print (one copy) from the above approved request                |  |  |  |  |  |  |
| 4    | CISF                                          | SAP                                                                | e-Routecard creation (Tcode-ZCM102A), physical checking<br>and<br>Vehicle Gate entry(Tcode-ZCM103A) |  |  |  |  |  |  |
| 5    | Vendor                                        | Manual Process                                                     | Shifting of the material to the site                                                                |  |  |  |  |  |  |
| 6    | OA                                            | SAP                                                                | Material receipt in SAP(Tcode-ZCM_OA)                                                               |  |  |  |  |  |  |
| 7    | CISF                                          | SAP                                                                | Vehicle Out in SAP(Tcode-ZCM103A)                                                                   |  |  |  |  |  |  |

|      | Sending OUT material of Vendor (Form 158R) |                                                                    |                                                                                                    |  |  |  |  |  |
|------|--------------------------------------------|--------------------------------------------------------------------|----------------------------------------------------------------------------------------------------|--|--|--|--|--|
| Step | Role                                       | Link                                                               | Task                                                                                                   |  |  |  |  |  |
| 1    | Vendor                                     | Portal <u>www.sail-bhilasteel.com-</u><br>Unified gate Pass System | Creation of request by vendor for bringing <b>OUT</b> returnable material already entered thru 158 IN. |  |  |  |  |  |
| 2    | OA                                         | BSPHOME → Applications → <u>New</u><br>CLMS (MGP Approval)         | To approve/reject the request of vendor                                                                |  |  |  |  |  |
| 3    | Vendor                                     | Portal <u>www.sail-bhilasteel.com-</u><br>Unified gate Pass System | Create Material Gate Pass (MGP) from the above approved request                                        |  |  |  |  |  |
| 4    | CISF                                       | SAP                                                                | e-Routecard creation (Tcode-ZCM102A), physical checking<br>and<br>Vehicle Gate entry(Tcode-ZCM103A)    |  |  |  |  |  |
| 5    | Vendor                                     | Manual Process                                                     | Loading of the material from the site to the vehicle                                                   |  |  |  |  |  |
| 6    | CISF                                       | SAP                                                                | Returnable Material Entry in SAP(Tcode-ZCM105A),<br>Vehicle Out in SAP(Tcode-ZCM103A)                  |  |  |  |  |  |

# Vendor Operations Manual

## 1. Vendor Login

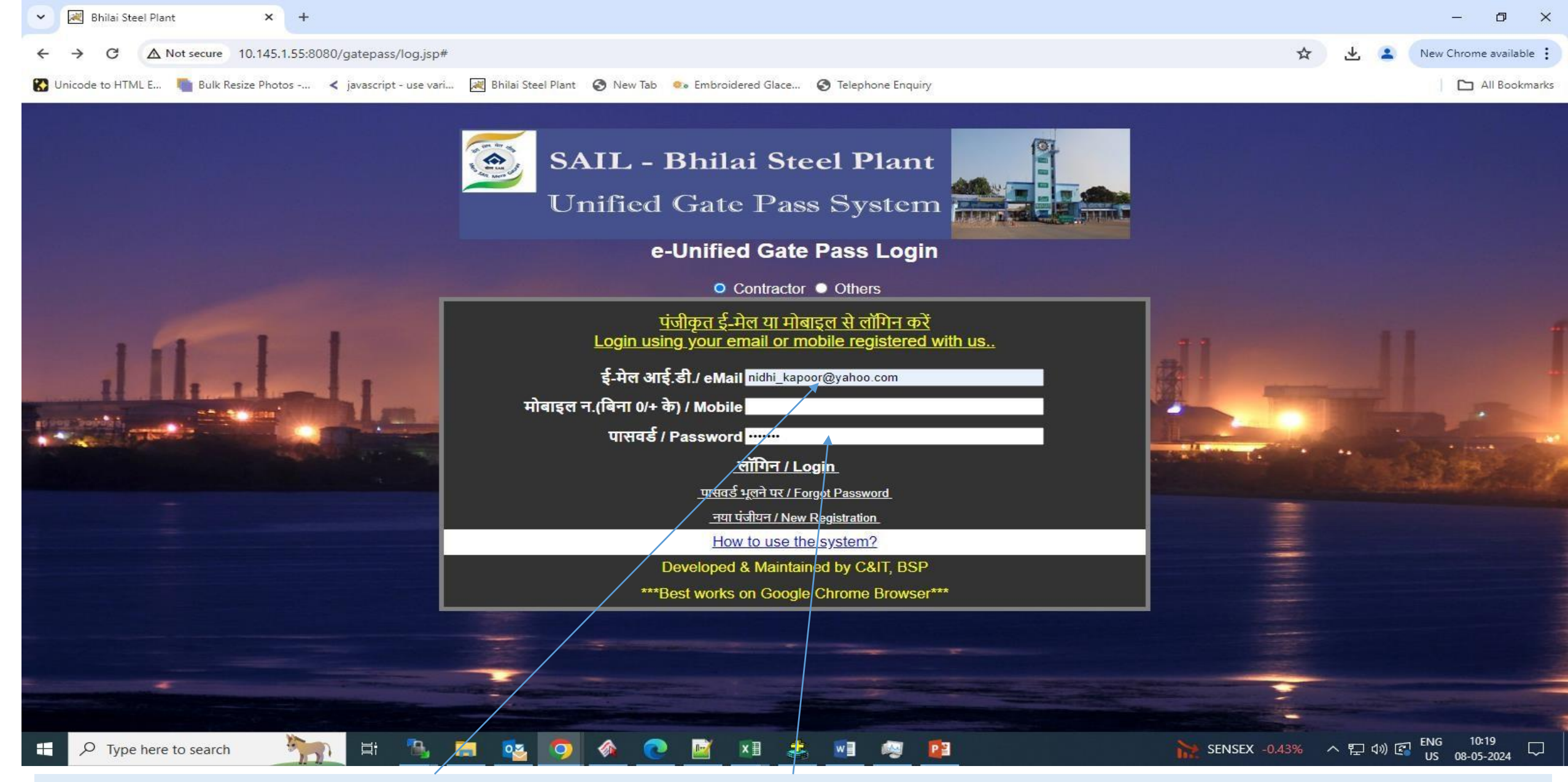

Vendor Needs to Login to Unified Gate Pass System using registered ID/Password. <u>Url - https://bsperpq.sail-bhilaisteel.com/gatepass/log.jsp</u>

# 2. MGP Request Creation

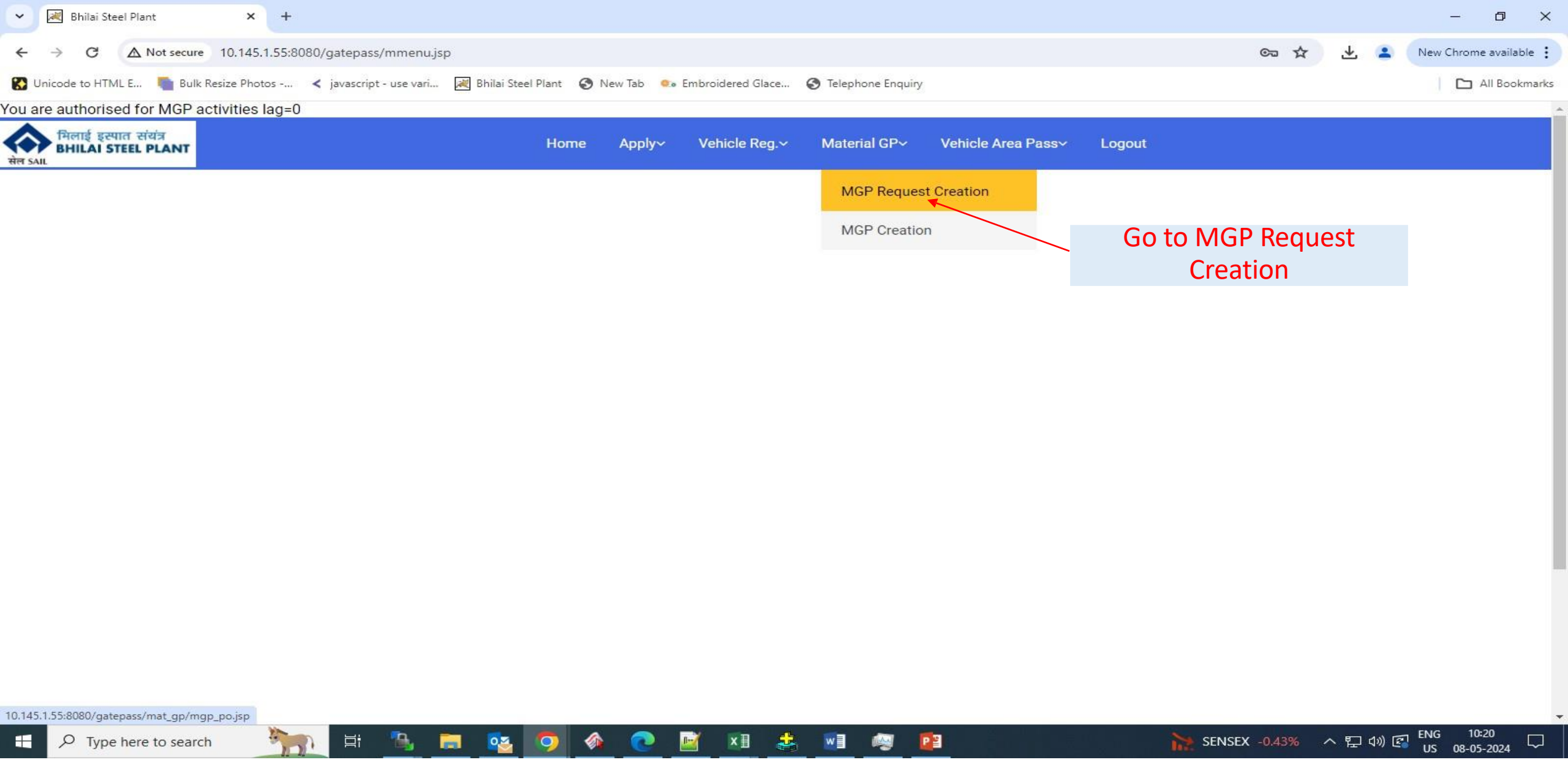

After Login , Go To - Material GP -> MGP Request Creation

# 2.1 Request for Entry of Material 157(NR)/158 IN (RE) type Request

#### You are authorised for MGP activities Y

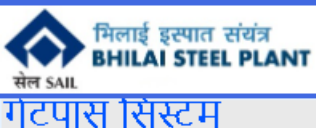

Vehicle Reg.

Apply~

Material GP~ Logo

DT FROM DT TO

 01-05-2022
 30-04-2025

 10-08-2022
 09-08-2025

 01-09-2022
 31-03-2026

 01-04-2023
 31-03-2026

 16-10-2024
 29-08-2024

 01-04-2024
 31-03-2027

 16-04-2024
 31-03-2027

 22-04-2024
 31-08-2024

 22-07-2024
 21-07-2027

 11-07-2024
 10-07-2025

#### \*\*Contractor\*\*

#### VENDOR No. 1000082254 - PROTECTIVE GENERAL ENGINEERING PVT LTD

Profile

| Create New | Create New Request By Choosing Work Order |            |                               |                |              |                        |                      |  |  |  |
|------------|-------------------------------------------|------------|-------------------------------|----------------|--------------|------------------------|----------------------|--|--|--|
| Select     | ct WO.NO WO.DT                            |            | WORK DESCR                    |                | AMOUNT       | OA                     | HOD                  |  |  |  |
|            | 4270012297                                | 11-04-2022 | BILLET YD GR EQUIP,CK-R/T,B   | ILLET CUT MC   | 19423055.25  | YUWRAJ THAWARE         | PRAMOD KUMAR         |  |  |  |
| 0          | 4270012659                                | 09-07-2022 | OPERATION OF LE-3 & RH OF     | SRU, SMS-3     | 62499998.16  | PARVATNENI KIRAN KUMAR | PRAMOD KUMAR         |  |  |  |
| 0          | 427001976 1 Sel                           | oct Wor    | k Order/PO NO                 |                | 115099566.12 | MANISH KUMAR SWARNKAR  | PRAMOD KUMAR         |  |  |  |
| 0          | 427001376                                 |            |                               | CASTERS 1 TO 5 | 221499000    | T GOVIND               | SUSANTA KUMAR GHOSAL |  |  |  |
| 0          | 4270014501                                | 27-09-2023 | Comprehensive contract for CV | -1 WBCB,TRT    | 2417713.25   | LOKESH PRASAD MOGRE    | PRAMOD KUMAR         |  |  |  |
| 0          | 4270015342                                | 20-03-2024 | CR JOBS OF CASTER 5           |                | 2607499.99   | T GOVIND               | SUSANTA KUMAR GHOSAL |  |  |  |
| 0          | 4270015364                                | 26-03-2024 | Operation of CV-1 Caster      |                | 139978590.84 | MANISH KUMAR SWARNKAR  | PRAMOD KUMAR         |  |  |  |
| 0          | 4270015442                                |            | t Poquest Type NI             |                | 249799999.68 | AJIT NARAYAN           | PRAMOD KUMAR         |  |  |  |
| 0          | 4270015453                                | . Jeiec    | i nequest type M              |                | 920000       | SOVAN MISHRA           | SUSANTA KUMAR GHOSAL |  |  |  |
| 0          | 4270015714                                | 13-06-2024 | Operation-Billet-Caster-SMS-3 |                | 141361776    | TRIBHUWAN BAITHA       | PRAMOD KUMAR         |  |  |  |
| 0          | 19700158/19                               | 04-07-2024 |                               |                | 28279979 N/  | ΤΡΙΒΗΙ ΜΑΝ ΒΑΙΤΗΑ      |                      |  |  |  |

#### Request Type Retrunable/Non Returnable :

Form 157 (Non Returnable - NR) O FORM 158 (Entry of Returnable - RE) O FORM 158 (Exit of Returnable - RX)

**Click Here for all Your Requests** 

#### 5. Press Submit Button. To Open New Screen for Entering Material Details

Unsubmitted Request Already Initiated By the Vendor given Below

| REQNO     | REQ_TYPE                        | wo_No      | OA           | Vehicle Entry Dt | REQ_STATUS | REQ_CR_DT   | Delete        |
|-----------|---------------------------------|------------|--------------|------------------|------------|-------------|---------------|
| 240000005 | Form 157 (Non Returnable - NR ) | 4270015453 | SOVAN MISHRA | 24-MAY-2024      | INITIAL    | 22-MAY-2024 | <u>Delete</u> |

1. Enter Material Details and Quantity Select Material Return -> Yes, if the Material Has to be taken out Later

#### Material Request No 2400000134 for Vendor No 1000000149, Request Type NR, PO 4270012518 Date 11-May-2024

| Sino | Material (Enter Description) | Ac  | counting<br>hit (Select<br>one) | Countable | Material<br>Return | Req Qty |
|------|------------------------------|-----|---------------------------------|-----------|--------------------|---------|
| 1    | PVC K                        | ON  | ~                               | Yes 🗸     | NO 🗸               | 100     |
| 2    | WIRE                         | M   | ~                               | Yes 🗸     | NO 🗸               | 50      |
| 3    | PAINT                        | LTR | ~                               | Yes 🗸     | NO 🗸               | 80      |
| 4    | SCREW                        | BOX | ~                               | Yes 🗸     | NO 🗸               | 200     |
| Save | Exit Submit Request          |     |                                 |           |                    |         |

2.After Entering all Details Press Submit Request.

If you Press Save, Data will be saved, but request will be submitted to OA only after pressing Submit Request

# 2.2 Request for Exit of Material 158 Out (RX) type Request

## Requirement for Creating RX type Request

- 158 Out(RX) type Request can only be created an earlier 158 In (RE) type request.
- The 158 IN (RE) type request has been linked to a Gatepass, taken inside the Plant and the materials in the Request have been received by OA in SAP system. Only then a 158 Out(RX) can be created.

#### You are authorised for MGP activities Y

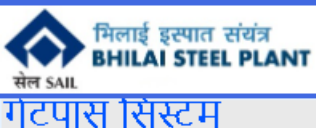

\*\*Contractor\*\*

Vehicle Reg.~

Material GP~

Apply~

Profile~

#### Create New Request By Choosing Work Order

|          | 1 / 3           |                        |                               |                |              |                        |                      |            |            |
|----------|-----------------|------------------------|-------------------------------|----------------|--------------|------------------------|----------------------|------------|------------|
| Select   | WO.NO           | WO.NO WO.DT WORK DESCR |                               |                | AO A         | нор                    | DTFROM               | ОТ ТО      |            |
|          | 4270012297      | 11-04-2022             | BILLET YD GR EQUIP,CK-R/T,B   | ILLET CUT MC   | 19423055.25  | YUWRAJ THAWARE         | PRAMOD KUMAR         | 01-05-2022 | 30-04-2025 |
| 0        | 4270012659      | 09-07-2022             | OPERATION OF LE-3 & RH OF     | SRU, SMS-3     | 62499998.16  | PARVATNENI KIRAN KUMAR | PRAMOD KUMAR         | 10-08-2022 | 09-08-2025 |
| С        | 427001976 1 Sel | ect Wor                | k Order/PO NO                 |                | 115099566.12 | MANISH KUMAR SWARNKAR  | PRAMOD KUMAR         | 01-09-2022 | 31-08-2025 |
| С        | 427001376       |                        |                               | CASTERS 1 TO 5 | 221499000    | T GOVIND               | SUSANTA KUMAR GHOSAL | 01-04-2023 | 31-03-2026 |
| С        | 4270014501      | 27-09-2023             | Comprehensive contract for CV | -1 WBCB,TRT    | 2417713.25   | LOKESH PRASAD MOGRE    | PRAMOD KUMAR         | 16-10-2023 | 15-01-2025 |
| C        | 4270015342      | 20-03-2024             | CR JOBS OF CASTER 5           |                | 2607499.99   | T GOVIND               | SUSANTA KUMAR GHOSAL | 21-03-2024 | 29-08-2024 |
| С        | 4270015364      | 26-03-2024             | Operation of CV-1 Caster      |                | 139978590.84 | MANISH KUMAR SWARNKAR  | PRAMOD KUMAR         | 01-04-2024 | 31-03-2027 |
| С        | 4270015442      | 2 50                   | lact Request Typ              |                | 249799999.68 | AJIT NARAYAN           | PRAMOD KUMAR         | 16-04-2024 | 15-04-2027 |
| С        | 4270015453      | 2. Select Request Typ  |                               | ena            | 920000       | SOVAN MISHRA           | SUSANTA KUMAR GHOSAL | 22-04-2024 | 31-08-2024 |
| С        | 4270015714      | 13-06-2024             | Operation-Billet-Caster-SMS-3 |                | 141361776    | TRIBHUWAN BAITHA       | PRAMOD KUMAR         | 22-07-2024 | 21-07-2027 |
| <u> </u> | /2700158/9      | 04-07-2024             | CASTER OPPLOV                 |                | 28279979 በ/  | TRIBHI WAN BAITHA      |                      | 11-07-2024 | 10-07-2025 |

VENDOR No. 1000082254 - PROTECTIVE GENERAL ENGINEERING PVT LTD

#### Request Type Retrunable/Non Returnable :

● Form 157 (Non Returnable - NR) ○ FORM 158 (Entry of Returnable - RE) <sup>1</sup> FORM 158 (Exit of Returnable - RX)

| Choose Date of Entry/Exit of Vehicle : 16-Sep-2024 |       | 3. Enter Entry Dat  |
|----------------------------------------------------|-------|---------------------|
| No of Material 3                                   | 4. En | ter No of Materials |
| Submit                                             |       |                     |

**Click Here for all Your Requests** 

#### 5. Press Submit Button. To Open New Screen for Entering Material Details

#### Unsubmitted Request Already Initiated By the Vendor given Below

| REQNO     | REQ_TYPE                        | WO_NO      | OA           | Vehicle Entry Dt | REQ_STATUS | REQ_CR_DT   | Delete        |
|-----------|---------------------------------|------------|--------------|------------------|------------|-------------|---------------|
| 240000005 | Form 157 (Non Returnable - NR ) | 4270015453 | SOVAN MISHRA | 24-MAY-2024      | INITIAL    | 22-MAY-2024 | <u>Delete</u> |

| You are authorised for MGP activities Y                |      |          |        |               |              |        |
|--------------------------------------------------------|------|----------|--------|---------------|--------------|--------|
| मिलाई इस्पात संयंत्र<br>BHILAI STEEL PLANT<br>सेल SAIL | Home | Profile∽ | Apply~ | Vehicle Reg.~ | Material GP~ | Logout |
| गेटपास सिस्टम<br>**Contractor**                        |      |          |        |               |              |        |
| welcome MANOJ KUMAR SAHU                               |      |          |        |               |              |        |

New Request No 2400002338 PI Choose Reference Request No below for Return of Items from Plant

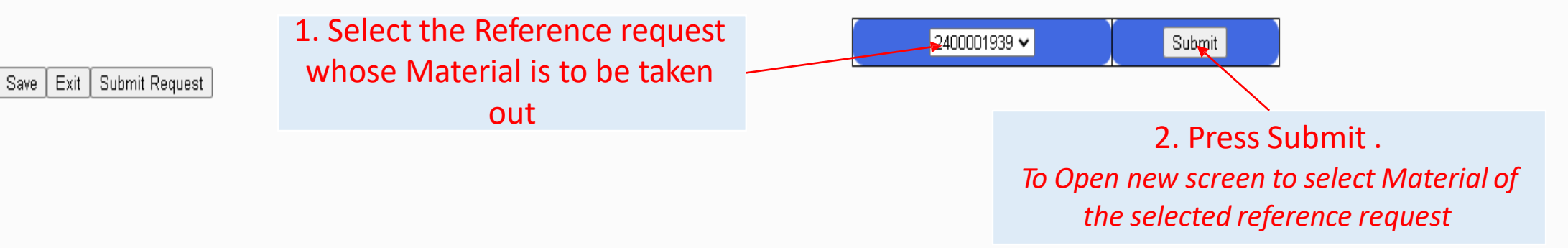

| You are authoris              | ed for MGP activi          | ities Y                 |                            |             |              |                |                           |                           |  |
|-------------------------------|----------------------------|-------------------------|----------------------------|-------------|--------------|----------------|---------------------------|---------------------------|--|
| सेल SAIL                      | पात संयंत्र<br>STEEL PLANT |                         | Home                       | Profile∽ Ap | oply~ Vehicl | e Reg.∽ Mat    | er <b>ial GP∽ L</b> ogout |                           |  |
| गेटपास सिस्<br>**Contractor** | टम<br>*                    |                         |                            |             |              |                |                           |                           |  |
| welcome MANOJ                 | KUMAR SAHU                 |                         |                            | Enter       | Return (     | Qty for th     | e Materials which         | ch have to be taken out   |  |
|                               |                            | New Request             | No 24000 <mark>02</mark> 3 | 338 Pl Choo | se Refere    | nce Reque      | est No below for R        | eturn of Items from Plant |  |
|                               |                            |                         |                            |             | ▼            | Subm           | it                        |                           |  |
|                               |                            |                         |                            | MG          | SP Return De | etails (PI Not | e Req Qty)                |                           |  |
|                               | Sino.                      | Mat desc                | Mat return                 | Countable   | Req qty      | Acc unit       | Balance Qty               | Return Qty                |  |
|                               | 1                          | HYDRAULIC PUMP WITH GUN | YES                        | YES         | 2            | NO             | 2                         |                           |  |
|                               | 2                          | AIR DRILLING MACHINE    | YES                        | YES         | 2            | NO             | 2                         |                           |  |
|                               | 3                          | AIR HAMMER WITH PUNCHES | YES                        | YES         | 7            | NO             | 7                         |                           |  |
|                               | 4                          | TAP WRENCH              | YES                        | YES         | 1            | NO             | 1                         |                           |  |
|                               | 5                          | DRILL BITS              | YES                        | YES         | 20           | NO             | 20                        |                           |  |
|                               | 6                          | TAP SETS                | YES                        | YES         | 4            | SET            | 4                         |                           |  |
|                               | 7                          | SCREW DRIVER            | YES                        | YES         | 1            | NO             | 1                         |                           |  |
|                               | 8                          | SCREW SPANNER           | YES                        | YES         | 1            | NO             | 1                         |                           |  |
|                               | 9                          | GRAB SCREWS             | YES                        | YES         | 20           | NO             | 20                        |                           |  |
|                               | 10                         | NOSE PLIER              | YES                        | YES         | 1            | NO             | 1                         |                           |  |
|                               | 11                         | CUTTING PLIER           | YES                        | YES         | 1            | NO             | 1                         |                           |  |
|                               | 12                         | RING SPANNER            |                            |             | _            |                |                           |                           |  |
|                               | 13                         | T ROD                   | 2. Pr                      | ess Submi   | t Reques     | t to Subr      | nit the request f         | or OA Approval            |  |
|                               | 14                         | VERNIER CALLIPER        | YES                        | YES         | 1            | NO             | 1                         |                           |  |
|                               | 15                         | OUTSIDE CALLIPER        | YES                        | YES         | 1            | NO             | 1                         |                           |  |

\_\_\_\_\_

Save 🛛 Exit Submit Request 🖌

# 3. Completing Unsubmitted MGP Requests & Viewing Old MGP Requests

#### You are authorised for MGP activities Y

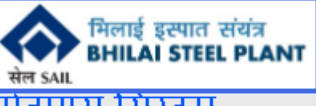

Profile Vehicle Reg.~ Material GP~ Apply~ Logout

गेटपास सिस्टम

\*\*Contractor\*\*

VENDOR No. 1000082254 - PROTECTIVE GENERAL ENGINEERING PVT LTD

#### Create New Request By Choosing Work Order

| Select     | WO.NO      | WO.DT      | WORK DESCR                               | AMOUNT       | OA                     | нор                  | DT FROM    | DT TO      |
|------------|------------|------------|------------------------------------------|--------------|------------------------|----------------------|------------|------------|
| 0          | 4270012297 | 11-04-2022 | BILLET YD GR EQUIP,CK-R/T,BILLET CUT MC  | 19423055.25  | YUWRAJ THAWARE         | PRAMOD KUMAR         | 01-05-2022 | 30-04-2025 |
| 0          | 4270012659 | 09-07-2022 | OPERATION OF LF-3 & RH OF SRU, SMS-3     | 62499998.16  | PARVATNENI KIRAN KUMAR | PRAMOD KUMAR         | 10-08-2022 | 09-08-2025 |
| 0          | 4270012769 | 29-07-2022 | CK-1 OPR SMS-3                           | 115099566.12 | MANISH KUMAR SWARNKAR  | PRAMOD KUMAR         | 01-09-2022 | 31-08-2025 |
| 0          | 4270013762 | 22-03-2023 | MECHANIAL MAINTENANCE OF CASTERS 1 TO 5  | 221499000    | T GOVIND               | SUSANTA KUMAR GHOSAL | 01-04-2023 | 31-03-2026 |
| 0          | 4270014501 | 27-09-2023 | Comprehensive contract for CV-1 WBCB,TRT | 2417713.25   | LOKESH PRASAD MOGRE    | PRAMOD KUMAR         | 16-10-2023 | 15-01-2025 |
| 0          | 4270015342 | 20-03-2024 | CR JOBS OF CASTER 5                      | 2607499.99   | T GOVIND               | SUSANTA KUMAR GHOSAL | 21-03-2024 | 29-08-2024 |
| 0          | 4270015364 | 26-03-2024 | Operation of CV-1 Caster                 | 139978590.84 | MANISH KUMAR SWARNKAR  | PRAMOD KUMAR         | 01-04-2024 | 31-03-2027 |
| 0          | 4270015442 | 12-04-2024 | Mechanical Maintenance Job in CCP        | 249799999.68 | AJIT NARAYAN           | PRAMOD KUMAR         | 16-04-2024 | 15-04-2027 |
| 0          | 4270015453 | 15-04-2024 | HYDRAULIC & LUBRICATION SYSTEM JOBS IN C | 920000       | SOVAN MISHRA           | SUSANTA KUMAR GHOSAL | 22-04-2024 | 31-08-2024 |
| 0          | 4270015714 | 13-06-2024 | Operation-Billet-Caster-SMS-3            | 141361776    | TRIBHUWAN BAITHA       | PRAMOD KUMAR         | 22-07-2024 | 21-07-2027 |
| $\bigcirc$ | 4270015849 | 04-07-2024 | CASTER OPPLOVA2                          | 28279979 04  | TRIBHI WAN BAITHA      |                      | 11-07-2024 | 10-07-2025 |

#### Request Type Retrunable/Non Returnable :

● Form 157 (Non Returnable - NR ) ○ FORM 158 (Entry of Returnable - RE ) ○ FORM 158 (Exit of Returnable - RX)

#### Choose Date of Entry/Exit of Vehicle : 16-Sep-2024 Click on 'Click Here for All Requests ' to View Old Requests No of Material 3 Submit Click Here for all Your Requests

#### Unsubmitted Request Already Initiated By the Vendor given Below

| REQNO     | REQ_TYPE                        | WO_NO      | OA             | Vehicle Entry Dt   | REQ_STATUS      | REQ_CR_DT   | Delete        |
|-----------|---------------------------------|------------|----------------|--------------------|-----------------|-------------|---------------|
| 240000005 | Form 157 (Non Returnable - NR ) | 4270015453 | SOVAN MISHRA   | 24-MAY-2024        | INITIAL         | 22-MAY-2024 | <u>Delete</u> |
|           | This area                       | shows Unsu | ibmitted Reque | sts. Click on REQN | O to Open New S | creen       |               |
|           | to complete that Request        |            |                |                    |                 |             |               |

### 4. Process After MGP Request Submission

- After MGP request Submission, Request has to be approved by Operating Authority(OA) of the PO.
- After OA has approved then, Material Gate Pass (MGP) can be created against the approved request

# 5. Creation of Material Gate Pass (MGP)

| ✓ G G                                                                                  | oogle 🗙 🛛 😒                          | (135) What 🗙   🔕 Stock       | ks Wat 🗙 🛛 🔀 Blue Star St 🗙 🕇 🔀 Jsw Energy 🗙 🕇 🏷 | 🕈 Astra Micro 🗙 📔 🕅 Torre | ent Pov 🗙   🌍 Menu | ×   📈 I      | MGP_Flow; × 🖸 | 3 Bhilai Steel 🗙 | 😢 view-sourc 🗙 📔 🎯 | ChatGPT 🗙  | 📕 👗 Team-BHP | ×   + | -    | ð | × |
|----------------------------------------------------------------------------------------|--------------------------------------|------------------------------|--------------------------------------------------|---------------------------|--------------------|--------------|---------------|------------------|--------------------|------------|--------------|-------|------|---|---|
| $\leftrightarrow$ $\rightarrow$                                                        | C A 5                                | osperpq.sail-bhilaisteel.cor | n/gatepass/mmenu.jsp                             |                           |                    |              |               |                  |                    |            | S \$         | 0     | bw 🗇 |   | : |
| You are aut                                                                            | horised for MGP                      | activities Y                 |                                                  |                           |                    |              |               |                  |                    |            |              |       |      |   |   |
| सेल SAIL                                                                               | ाई इस्पात संयंत्र<br>LAI STEEL PLANT |                              | Home                                             | Profile~ Apply~           | Vehicle Reg.∽      | Material GP∽ | Logout        |                  |                    |            |              |       |      |   |   |
| 이근미된 현국군म<br>**Contractor** VENDOR No. 1000107028 - TPL SERVICES PRIVATE LIMITED MGP R |                                      |                              |                                                  |                           |                    |              |               |                  |                    |            |              |       |      |   |   |
| "Create Ne                                                                             | w Request By Ch                      | loosing Work Order           |                                                  |                           |                    | MGP Creati   | on 🚽          |                  |                    |            |              |       |      |   |   |
| Select                                                                                 | WO.N                                 | IO WO.DT                     | WORK DESCR                                       | AMOUNT                    |                    |              |               | HOD              | DT FROM            | и рт то    |              |       |      |   |   |
| 0                                                                                      | 4270015846                           | 08-07-2024                   | O&M of Pipe Conveyor to convey Fluxes            | 665000                    | VIRENDRA KUMAR     | MGP Enquir   | У             | AR MUKHERJEE     | E 01-07-2024       | 19-07-2024 |              |       |      |   |   |
| 0                                                                                      | 4270015847                           | 04-07-2024                   | Repair & maint of elect&automation SMS2          | 9999999.99                | JACOB THOMAS S     | JJOY         |               |                  |                    | 4          |              |       |      |   |   |
| 0                                                                                      | 4270015850                           | 04-07-2024                   | SKILLED SERVICES FOR WATER SYS. BF#8             | 1343353.2                 | VIVEK VERMA        | 4            |               |                  |                    |            |              |       |      |   |   |
| 0                                                                                      | 4270015852                           | 04-07-2024                   | SKILLED SERVICES FOR FURNACE PROPER BF#8         | 1304002.04 VIVEK VERM/    |                    |              |               |                  | 4                  |            |              |       |      |   |   |
| 0                                                                                      | 4270015925                           | 20-07-2024                   | O&M of Pipe Conveyor to convey Fluxes            | 2850000                   | VIRENDRA KUMAR     | OGALE        | 2. G          | o to IVIC        | P Creation         | 4          |              |       |      |   |   |
| 0                                                                                      | 4270015949                           | 26-07-2024                   | SKILLED SERVICES FOR FURNACE PROPER BF#8         | 21812397.76               | VIVEK VERMA        |              |               |                  |                    | 5          |              |       |      |   |   |
| 0                                                                                      | 4270016035                           | 14-08-2024                   | SKILLED SERVICES FOR WATER SYS. BF#8             | 12736320.42               | VIVEK VERMA        | 5            |               |                  |                    |            |              |       |      |   |   |

23 😒

0

#### Request Type Retrunable/Non Returnable :

|  | Form 157 (Non Returnable - NR) | O FORM 158 | (Entry of Returnable - RE ) | ) 🔘 FORM 158 | (Exit of Returnable - RX) | ) |
|--|--------------------------------|------------|-----------------------------|--------------|---------------------------|---|
|--|--------------------------------|------------|-----------------------------|--------------|---------------------------|---|

∐ŧ

2

| Choose Date of Entry/Exit of Vehicle : |  |  |  |  |  |  |  |  |
|----------------------------------------|--|--|--|--|--|--|--|--|
| No of Material                         |  |  |  |  |  |  |  |  |
| Submit                                 |  |  |  |  |  |  |  |  |

#### Click Here for all Your Requests

| Insubmitted Request Already Initiated By the Vendor given Below |          |       |    |                  |            |           |        |  |  |  |
|-----------------------------------------------------------------|----------|-------|----|------------------|------------|-----------|--------|--|--|--|
| REQNO                                                           | REQ_TYPE | WO_NO | OA | Vehicle Entry Dt | REQ_STATUS | REQ_CR_DT | Delete |  |  |  |

💻 🖬 🔽 🤐 📰 🖉 🖉 🖉 🖉 🥥

https://bsperpq.sail-bhilaisteel.com/gatepass/mat\_gp/mgp\_gatepass.jsp

You are authorised for MGP activities Y

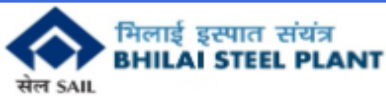

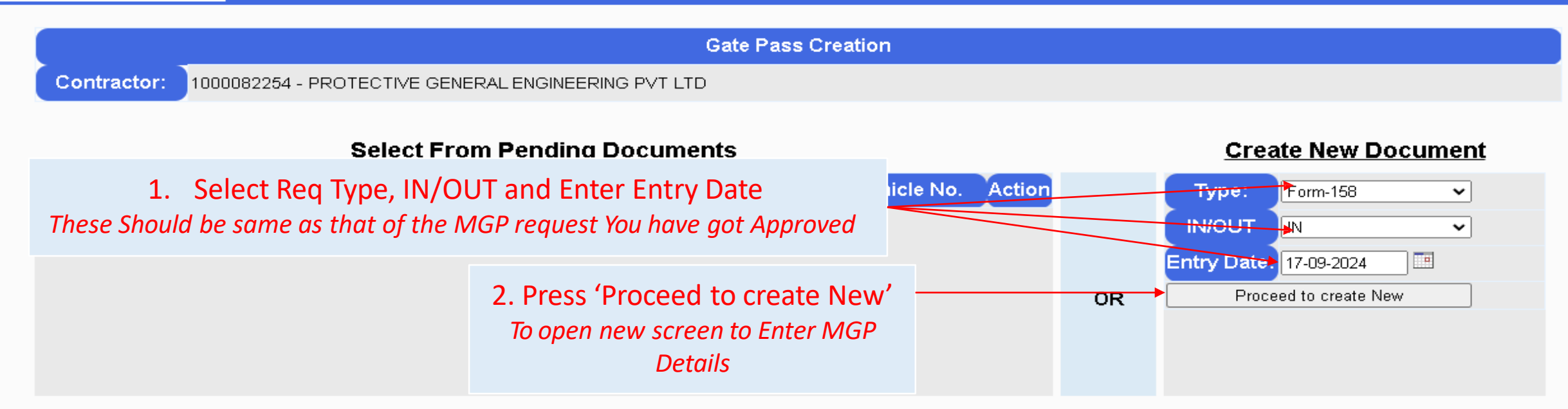

#### Documents created in last one month

| S.No. |            |     |    |                                      |            |                                             |           | Print? | 1 |
|-------|------------|-----|----|--------------------------------------|------------|---------------------------------------------|-----------|--------|---|
| 1     | 2400001552 | 158 | IN | -(Boria Gate)                        | 16-09-2024 |                                             | Initial   | Print  |   |
| 2     | 2400001550 | 157 | IN | Power house-boria gate(HSCL<br>Gate) | 16-09-2024 | Protective General<br>Engineering p∨t. ltd. | Finalised | Print  |   |
| 3     | 2400001278 | 157 | IN | -(HSCL Gate)                         | 13-09-2024 |                                             | Initial   | Print  |   |
| 4     | 2400001277 | 157 | IN | -(HSCL Gate)                         | 13-09-2024 |                                             | Initial   | Print  |   |
| 5     | 2400001272 | 157 | IN | Power house -SMS-2(HSCL Gate)        | 13-09-2024 | Protective general<br>engineering p∨t. ltd. | Finalised | Print  |   |
| 6     | 2400001270 | 157 | IN | -(HSCL Gate)                         | 13-09-2024 |                                             | Initial   | Print  |   |
| 7     | 2400001251 | 157 | IN | Power house-boria gate(HSCL<br>Gate) | 12-09-2024 | Protective General<br>Engineering pvt_ltd   | Finalised | Print  | • |

#### Material Gate Pass Creation 1000082254 - PROTECTIVE GENERAL ENGINEERING PVT LTD

| GP No. 24<br>Type: F                          | 400001629<br>Form:158 | 1. Enter All applicable De related to Material Gate | etails<br>Pass              | 9-2024                                        |
|-----------------------------------------------|-----------------------|-----------------------------------------------------|-----------------------------|-----------------------------------------------|
|                                               |                       | Gatepass details for doc.n                          | 0. 2400001629 Status        | : Initial                                     |
| Exec.Agenc                                    | ×                     |                                                     | Veh.Type:                   |                                               |
| Loc.From                                      |                       |                                                     | Loc.To                      |                                               |
| Name                                          |                       |                                                     | Asdhar                      |                                               |
| D.L.No.                                       |                       |                                                     | D.L.Validity                |                                               |
| Vehicle No.                                   |                       |                                                     | Gate:                       | Boria Gate                                    |
| Driver Mobil                                  | le                    |                                                     | Labours                     | 0                                             |
| Representative I                              | Name                  |                                                     | Helper Name                 |                                               |
| Veh.Pass Validity Fill this date in case of M |                       | Monthly Pass only                                   | Veh.Pass No<br>2. Select On | Fill this Column in case of Monthly Pass only |

whose Material needs to be taken

|    |                      |                                    | Select A                                                                | Approvals             |            |       |        |
|----|----------------------|------------------------------------|-------------------------------------------------------------------------|-----------------------|------------|-------|--------|
|    | Req.No               | W.O.No                             | Description                                                             | Approver              | Appr.Dt    | Added | Select |
|    | 2400001976           | 4270015442                         | Mechanical Maintenance Job in CCP                                       | 400531 - AJIT NARAYAN | 13-09-2024 |       | ·      |
|    | 2400002027           | 4270015442                         | Mechanical Maintenance Job in CCP                                       | 400531 - AJIT NARAYAN | 13-09-2024 |       |        |
| וכ | 3<br>nly After Final | . Press Save ar<br>lise MGP Can be | nd the press Finalise.<br>Printed and Data will be available to<br>CISF |                       |            |       |        |
|    |                      |                                    | Save Fin                                                                | nalise Exit           |            |       |        |

# 6. Printing of Material Gate Pass (MGP) & Completing Incomplete MGP

You are authorised for MGP activities Y

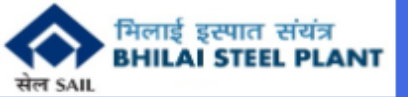

OR

Typ

|             | Gate Pass Creation                                  |
|-------------|-----------------------------------------------------|
| Contractor: | 1000082254 - PROTECTIVE GENERAL ENGINEERING PVT LTD |

#### Select From Pending Documents

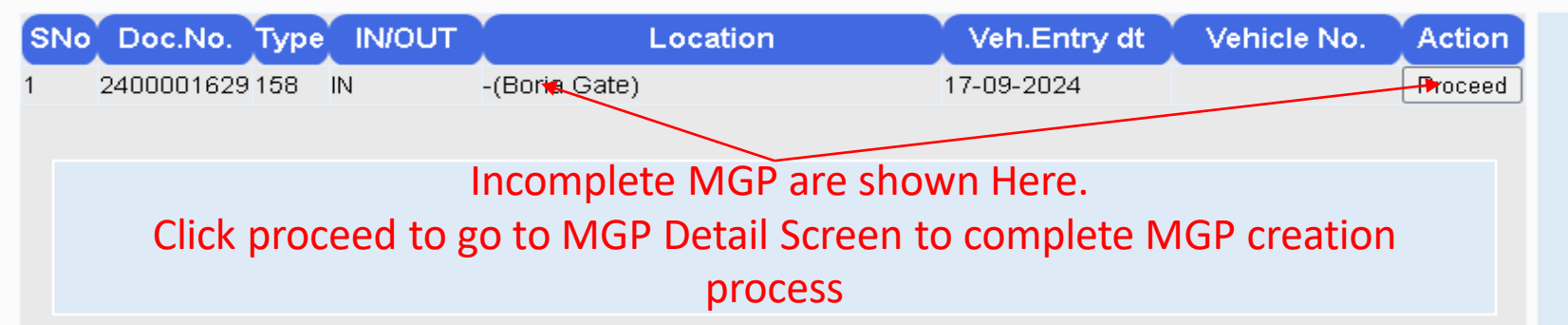

#### **Create New Document**

| Туре:                 | Form-158 🗸 |  |  |  |  |  |
|-----------------------|------------|--|--|--|--|--|
| IN/OUT                | IN ~       |  |  |  |  |  |
| Entry Date:           |            |  |  |  |  |  |
| Proceed to create New |            |  |  |  |  |  |
|                       |            |  |  |  |  |  |

Form 158

#### Press Print to print Finalised MGP

#### Documents created in last one month

| S.No. | Doc.No.    | Туре |    | Location                             | veh.Entry dt | Vehicle No. | Exe.Agency                                  | Status    | Print? |
|-------|------------|------|----|--------------------------------------|--------------|-------------|---------------------------------------------|-----------|--------|
| 1     | 2400001629 | 158  | IN | -(Boria Gate)                        | 17-09-2024   |             |                                             | Initial   | Print  |
| 2     | 2400001552 | 158  | IN | -(Boria Gate)                        | 16-09-2024   |             |                                             | Initial   | Print  |
| 3     | 2400001550 | 157  | IN | Power house-boria gate(HSCL<br>Gate) | 16-09-2024   |             | Protective General<br>Engineering pvt. ltd. | Finalised | Print  |
| 4     | 2400001278 | 157  | IN | -(HSCL Gate)                         | 13-09-2024   |             |                                             | Initial   | Print  |
| 5     | 2400001277 | 157  | IN | -(HSCL Gate)                         | 13-09-2024   |             |                                             | Initial   | Print  |
| 6     | 2400001272 | 157  | IN | Power house -SMS-2(HSCL Gate)        | 13-09-2024   |             | Protecti∨e general<br>engineering p∨t. ltd. | Finalised | Print  |
| 7     | 2400001270 | 157  | IN | -(HSCL Gate)                         | 13-09-2024   |             |                                             | Initial   | Print  |
|       |            |      |    | Dower house horis date/HSCI          |              |             | Drotective General                          |           |        |

## 7. Process After MGP Printing

- The Printed MGP has to be taken to the Gate and shown to CISF
- MGP is Valid for only 3 days from the date of Entry mentioned in the MGP Printout
- CISF will check the MGP and the materials, IF OK the details will be entered by CISF in SAP System
- After the material reaches its destination inside the plant, OA will receive the materials in SAP to complete the process
- In case of 158 IN (RE) type request, Material will not be available for return unless the whole MGP Process in SAP is completed

# 8. MGP Enquiry-Report to check MGP created by a Vendor

| Shilai Steel Plant               | × +                                           |          |              |               | - @ ×                |
|----------------------------------|-----------------------------------------------|----------|--------------|---------------|----------------------|
| ← → C ⋒ 🖙 bs                     | perpq.sail-bhilaisteel.com/gatepass/mmenu.jsp |          |              |               | 👳 🕁 🖸 🚺 🚺 🕄          |
| You are authorised for MGP a     | ctivities Y                                   |          |              |               |                      |
| भिलाई इस्पात संयंत्र<br>सेल SAIL |                                               | Home Pro | file~ Apply~ | Vehicle Reg.∽ | Material GP Logout   |
| Gate Pass En                     | quiry                                         |          |              |               | MGP Request Creation |
| VENDOR NO:<br>DOC TYPE:          | 1000107028                                    |          |              |               | MGP Creation         |
| MOVEMENT TYPE:<br>DATE FROM:     | ALL V<br>dd-mm-yyyy                           |          |              |               | MGP Enquiry          |
| DATE TO:                         | dd-mm-yyyy                                    |          |              |               |                      |

2. Go to MGP Enquiry

https://bsperpq.sail-bhilaisteel.com/gatepass/mat\_gp/mgp\_enquiry.jsp

Цi

1

2

9

0

2

x∎

w

Ъ,

😰 😸

#### You are authorised for MGP activities Y

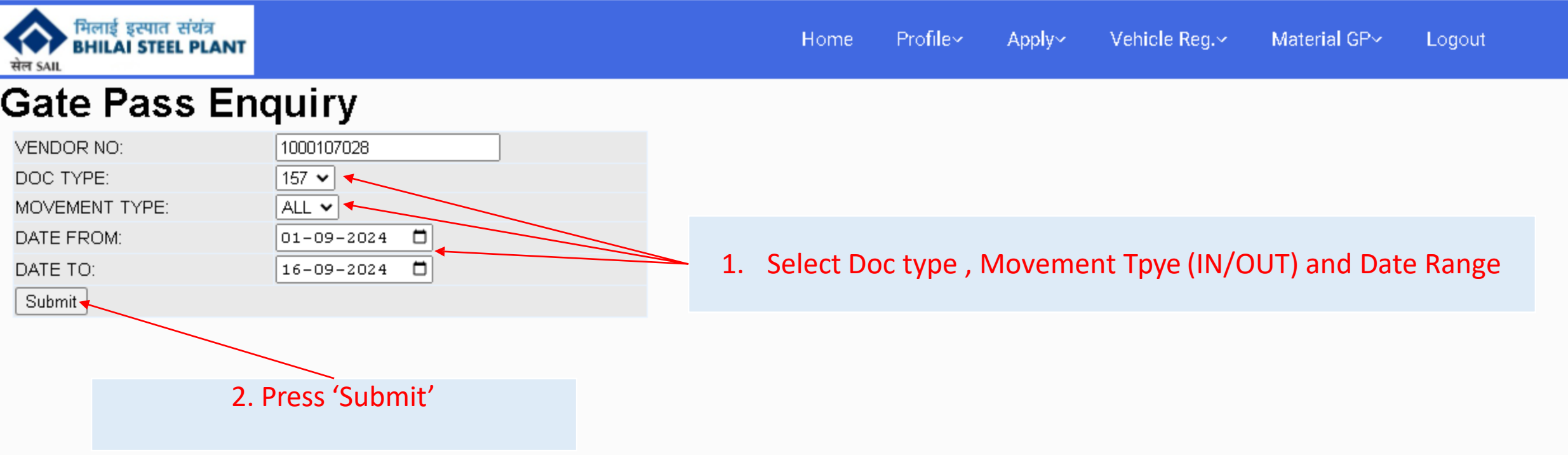

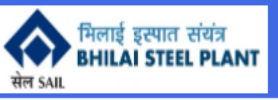

#### Gate Pass Enquiry

| Document Details 1000107028, 157, , 2024-09-01, 2024-09-16 |      |                        |               |                                                                                                    |               |            |                                             |        |                         |      |                                          |     |           |                 |           |             |              |                |
|------------------------------------------------------------|------|------------------------|---------------|----------------------------------------------------------------------------------------------------|---------------|------------|---------------------------------------------|--------|-------------------------|------|------------------------------------------|-----|-----------|-----------------|-----------|-------------|--------------|----------------|
| MGP NO                                                     | Туре | Entry                  | MGP<br>Status | REQNO                                                                                                    | Req<br>Status | WO.NO      | DESCRIPTION                                 | OA     | NAME                    | SLNo | ▼<br>Mat.DESC                            | A/U | ▼ Return? | ▼<br>Countable? | ▼ App.Qty | CISF<br>Qty | Final<br>Qty | Balance<br>Qty |
| 2400000611                                                 | 157  | 05-09-<br>2024         | G             | 2400000683                                                                                                    | G             | 4270015925 | O&M of Pipe Conveyor to convey<br>Fluxes    | 300807 | VIRENDRA KUMAR<br>OGALE | 1    | SAFETY SHOES OF VARIOUS<br>SIZES         | SET | N         | Y               | 47        | 47          | -            | 0              |
| 2400000611                                                 | 157  | 0 <b>5-89-</b><br>2024 | G             | 2400000683                                                                                                    | G             | 4270015925 | O&M of Pipe Conveyor to convey<br>Fluxes    | 300807 | VIRENDRA KUMAR<br>OGALE | 2    | SAFETY HELMET YELLOW                     | NO  | N         | Y               | 18        | 18          |              | 0              |
| 2400000611                                                 | 157  | 05-09-<br>2024         | G             | \$400000683                                                                                                    | G             | 4270015925 | O&M of Pipe Conveyor to convey<br>Fluxes    | 300807 | VIRENDRA KUMAR<br>OGALE | 3    | WELDING HELMETS SPECIAL TYPES            | NO  | N         | Y               | 5         | 5           |              | 0              |
| 2400000611                                                 | 157  | 05-09-<br>2024         | G             | 2400000683                                                                                                    | G             | 4270015925 | O&M of Pipe Conveyor to convey<br>Fluxes    | 300807 | VIRENDRA KUMAR<br>OGALE | 4    | COPPER CABLES 95 SQ MM 10<br>MTRS        | NO  | N         | Y               | 1         | 1           |              | 0              |
| 2400000611                                                 | 157  | 05-09-<br>2024         | G             | 2400000683                                                                                                    | G             | 4270015925 | O&M of Pipe Conveyor to convey<br>Fluxes    | 300807 | VIRENDRA KUMAR<br>OGALE | 5    | CRC FOR ELECTRICAL                       | NO  | N         | Y               | 3         | 3           |              | 0              |
| 2400000850                                                 | 157  | 07-09-<br>2024         | G             | 2400000997                                                                                                    | G             | 4270015949 | SKILLED SERVICES FOR FURNACE<br>PROPER BF#8 | 301415 | VIVEK VERMA             | 1    | WELDING CABLE 95 SQ MM 100<br>MTR LENGTH | SET | N         | Y               | 1         | 1           | 1            | 1              |
| 2400000850                                                 | 157  | 07-09-<br>2024         | G             | 2400000997                                                                                                    | G             | 4270015949 | SKILLED SERVICES FOR FURNACE<br>PROPER BF#8 | 301415 | VAVEK VERMA             | 2    | OXYGEN REGULATOR                         | NO  | N         | Y               | 4         | 4           | 4            | 4              |
| 2400000850                                                 | 157  | 07-09-<br>2024         | G             | All Details of OLD MGP Created by the Vendor can be seen here<br>The Balance Quantity available against an MGP can also be seen to prepare |               |            |                                             |        |                         |      |                                          |     |           | Y               | 4         | 4           | 4            | 4              |
| 2400000850                                                 | 157  | 07-09-<br>2024         | G             | return Request                                                                                                    |               |            |                                             |        |                         |      |                                          |     |           | Y               | 20        | 20          | 20           | 20             |
| 2400000850                                                 | 157  | 07-09-<br>2024         | G             | 2400000997                                                                                                    | G             | 4270015949 | SKILLED SERVICES FOR FURNACE<br>PROPER BF#8 | 301415 | VIVEK VERMA             | 5    | ALLUMINIUM LUGS 120 SQ MM                | NO  | N         | Y               | 20        | 20          | 20           | 20             |
| 2400000850                                                 | 157  | 07-09-<br>2024         | G             | 2400000997                                                                                                    | G             | 4270015949 | SKILLED SERVICES FOR FURNACE<br>PROPER BF#8 | 301415 | VIVEK VERMA             | 6    | WELDING ELECTRODES 6013 4<br>MM          | BOX | N         | Y               | 2         | 2           | 2            | 2              |
|                                                            |      | 07-09-                 |               |                                                                                                    |               |            | SKILLED SERVICES FOR FURNACE                |        |                         |      | FLASH BACK ARRESTERS FOR                 |     |           |                 |           |             |              |                |

# **More Information regarding MGP**

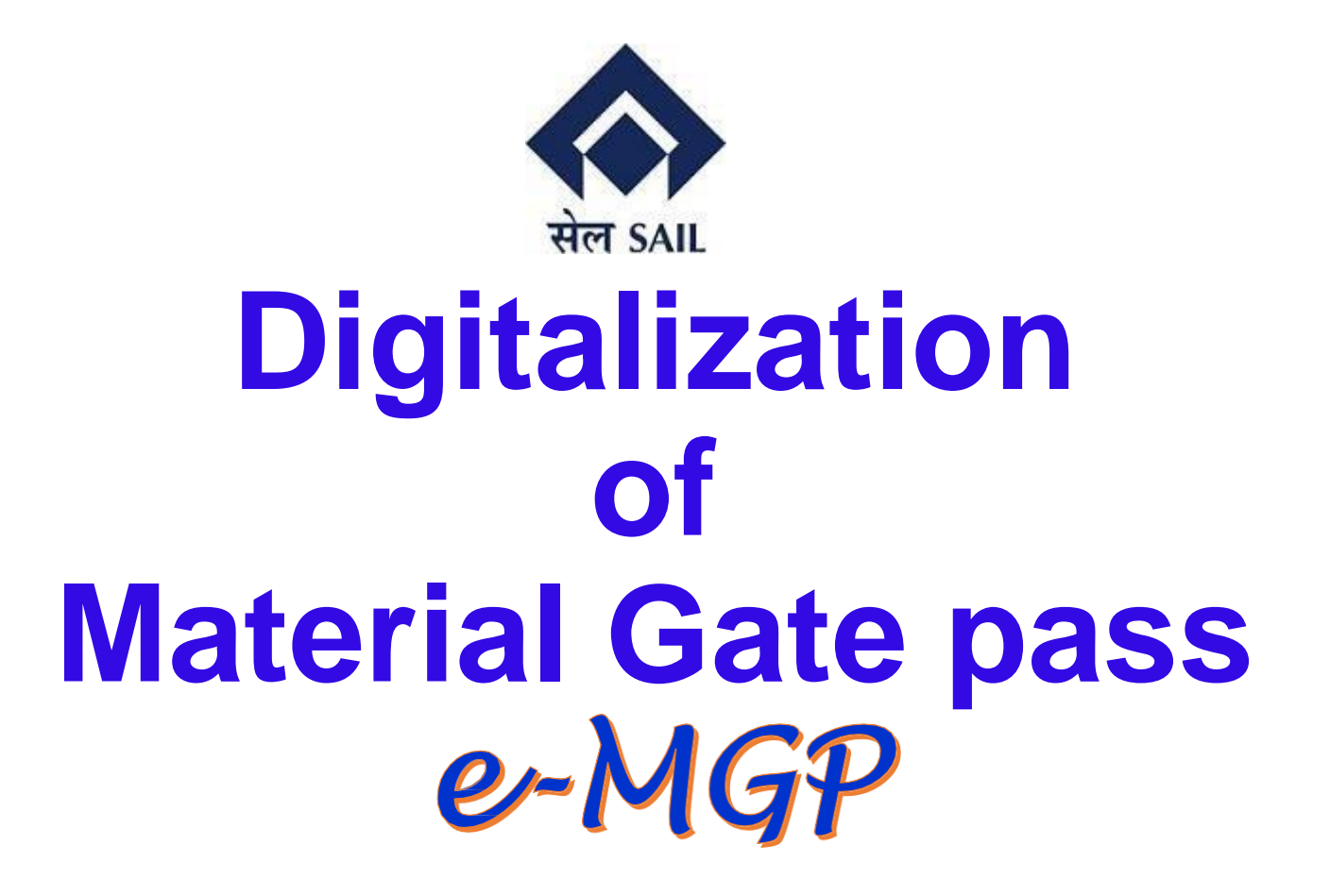

09-May-2024

**Developed by C&IT** 

### Digitization of Material Gate pass (SIP 2024)

- Discrepancy observed during vigilance investigation where in material Gate pass Form 157 was found forged in one of the project cases.
- Subsequently a directive from MOS was received for digitizing the Material Gate pass process and linking it with bills.
- A committee was formed for the same and the first deliberation was held in the first week of Feb'2024.

# **Committee Purpose :**

A system for easy monitoring of items being taken in/out of plant premises.

- Form 157 to take **vendor's** consumable items inside
- Form 158 to take **vendor's** returnable items inside/ bring outside
- Challan-114A to take BSP's (Non-Returnable) items out of plant.
   Challan 114B to take BSP's (Returnable) items out of plant

### **Steps in the Process of Digitization**

- Form 157 & 158 Entry
  - Request By vendor (Permission)
  - Approval By OA
  - Vehicle Placement by Vendor
  - Route Card By CISF
  - Final Quantity received By OA
- Form 158 Exit
  - Request By vendor (Permission)
  - Approval By OA
  - Vehicle Placement by Vendor
  - Final Quantity exit By CISF

### **Agencies Involved**

### Form 157/158

- Vendor/Contractor
- Operating Authority (OA)
- CISF

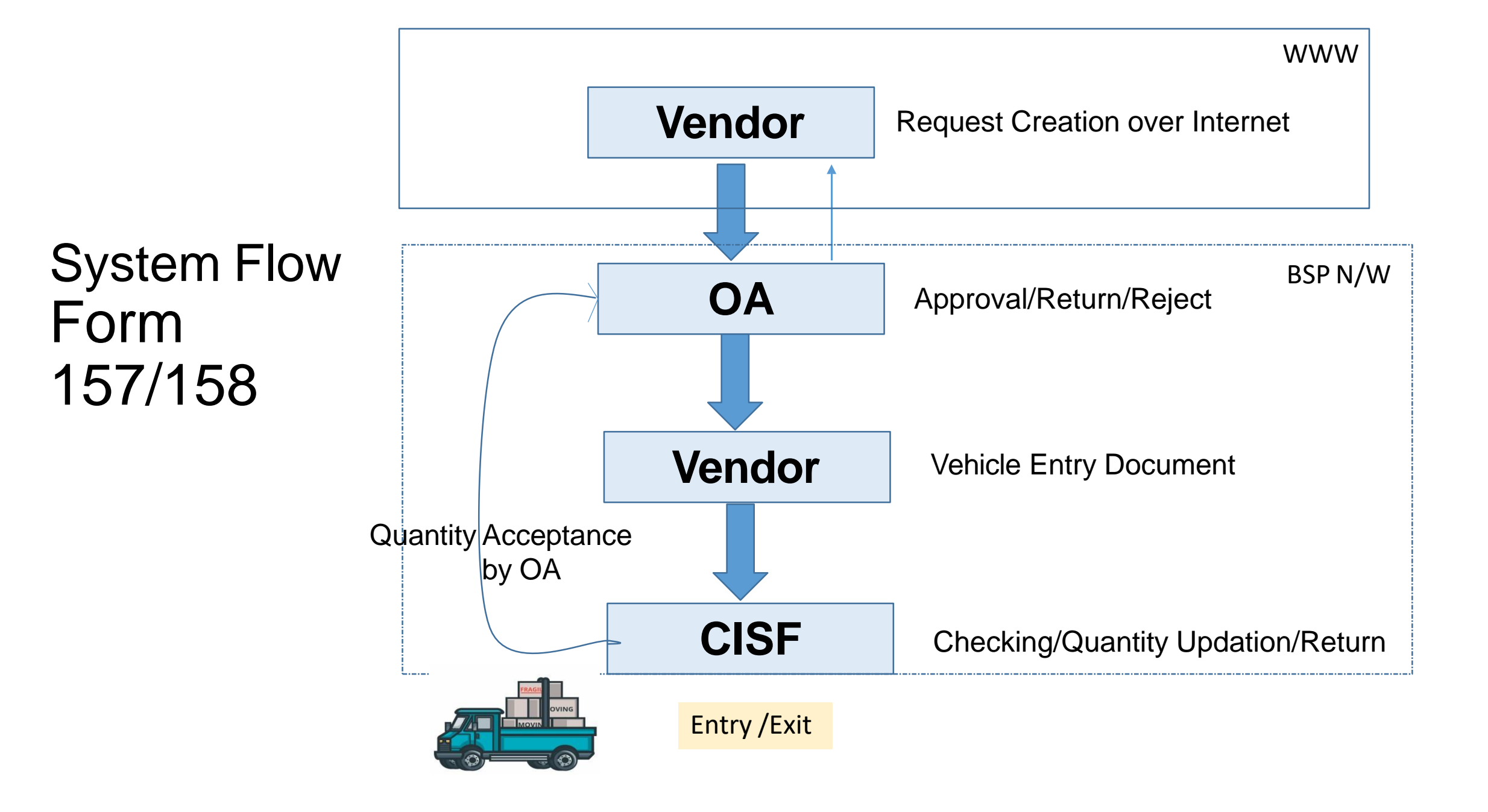

### Salient features of the new system for Form157/158

- Online entry by Contractor on internet
- Allows multiple vendor requests in 1 Mat. Gate Pass
- Integrating with Route Card System at Gates
- Easy and Simple process at the gate for CISF
- Final Quantity approval by OA for entry, CISF for exit
- Material List approved by OA cannot be changed
- Quantity can only be reduced
  - BY OA (during Approval)
  - BY CISF(during physical checking)
- Keeping Balance of returnable items in System

### **Advantages**

- No forgery/changes possible on submitted documents
- Labour saved : Entry of material at the gate is eliminated
- Faster entry/exit of vehicles at the gate
- Paper saved : O&M circular needed 4 copies of the form 157/158
- Transparency : any time any agency involved can see the status of any request
- CISF returnable balance maintained on System
- Area Pass of vehicles can be discontinued
- Data Available to Finance

### Status

- Form 157/158 system ready
- 114 A & B
- Vendor training arranged
- OA, Stores & CISF training in progress
- For exit of material already inside plant, old system will be followed.